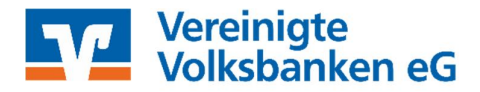

# VR-NetWorld Software mit PIN und TAN

Manuelle Umstellung

Am 21. November 2020 erfolgt im Rahmen der "Technischen Fusion" die Zusammenführung der Datenbestände der "Volksbank Reutlingen eG" mit der "Vereinigten Volksbank eG" zu "Vereinigte Volksbanken eG".

Nach der technischen Fusion ist es notwendig, dass die Kunden der Volksbank Reutlingen in ihrer Zahlungsverkehrs-Software Änderungen vornehmen.

Um die Umstellung so einfach wie möglich zu gestalten, unterstützt Sie die VR-NetWorld Software mit einem Umstellungsassistenten. Beim ersten Online-Zugang ab dem 23. November 2020 aktiviert sich der Assistent in der VR-NetWorld Software. Es werden dann alle •eigenen Konten •Zahlungsempfänger / -pflichtige •Lastschriftmandate •Zahlungsaufträge automatisch für Sie umgestellt.

### 1. Anmeldung

Starten Sie die VR-NetWorld-Software wie bisher mit dem von Ihnen festgelegten Kennwort an.

### 2. ACHTUNG: Überprüfung des Ausgangskorbes

Rufen Sie den Ausgangskorb auf und überprüfen Sie ob hier noch nicht versendete Aufträge vorhanden sind. Diese müssen gelöscht und nach der Umstellung unter der neuen Kontonummer / IBAN neu erfasst werden.

# 3. Datensicherung

Führen Sie eine Datensicherung durch

| Le constante de la constante de la consta | Auswertungen Stamm |  |  |
|----------------------------------------------------------------------------------------------------|--------------------|--|--|
| Sichern<br>Rücksichern                                                                                                    |                    |  |  |
| Export Umsatze (MT940/camt)                                                                                                    | Kontokorrent       |  |  |

# 4. Bankverbindung auswählen

Nun beginnen Sie mit der eigentlichen Umstellung. Wählen Sie "Stammdaten" und im nächsten Schritt "Bankverbindungen" aus.

Wählen Sie nun die entsprechende Bankverbindung der Volksbank Reutlingen eG (BLZ 64090100) aus. Dann klicken Sie auf "Details".

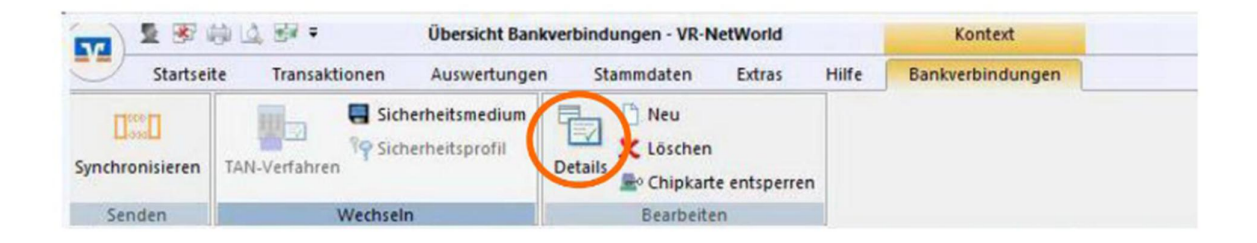

Sie können nun die Bankverbindung bearbeiten. Rufen Sie die "Bankverbindungsdaten" auf und tragen im Feld "Bankleitzahl" die neue Bankleitzahl 60390000 der Vereinigten Volksbanken eG ein. Anschließend "Synchronisieren" Sie bitte Ihre Bankverbindung.

| Bankverbindung bearbeiten   |                        | 3                                                       | ×       |
|-----------------------------|------------------------|---------------------------------------------------------|---------|
| Allgemein                   | Bankleitzahl           | 60390000 alternative Bankleitzahl                       |         |
| Bankverbindungsdaten        | Kreditinstitut         | Volksbank Reutlingen                                    |         |
| TAN-Verfahren               |                        |                                                         | _       |
| TAN-Medien                  | VR-NetKey oder Alias   |                                                         |         |
| Userparameterdaten anzeigen | URL/IP-Adresse         | https://hbci11.fiducia.de/cgi-bin/hbciservlet           | g       |
| Aktualisieren               | Komm. Dienst           | HTTPS ~                                                 |         |
|                             | Schlüsselstatus        | synchronisiert (7, 0, 0)                                |         |
|                             | Kunden-ID              |                                                         | ат<br>Т |
|                             | HBCI/FinTS-Version     | <automatisch> ~</automatisch>                           |         |
|                             |                        |                                                         |         |
|                             | Aktionen               |                                                         |         |
|                             | <u>Synchronisieren</u> | INI-Brief drucken Schlüssel/Profil wechseln PIN sperren |         |
|                             | 4                      | OK Abbrechen Obernehme                                  | n       |

# 5. Neu zurückgemeldete Konten löschen

Löschen Sie die **neu angelegten Konten**. Klicken Sie zum Löschen mit der rechten Maustaste auf das jeweilige Konto und wählen Sie "Konto löschen".

| A 2 2 4 1 1 1                 | VR-NetWorld - Kontenübersicht |                                  | Kontest      |                          |        |                   |
|-------------------------------|-------------------------------|----------------------------------|--------------|--------------------------|--------|-------------------|
| Startseite Transaktionen      | Auswertungen                  | Stammdaten                       | Extras       | Hilfe                    | Konten |                   |
| Umsätze Austrige Ausgangskorb | Oberweisung                   | Lastschrift<br>Prepaid laden     | Aktualsiere  | n Alle Kon<br>aktualisie | 15 EV  | Neu<br>Kläschen   |
| Anzeigen                      | Erfas                         | sen                              | 5            | enden                    |        | Bearbeiten        |
| Baumansicht - Mandant 🛛 🗣     | × Kontenút                    | bersicht Um                      | atzübersicht | Sender                   | hank1? | Kontenübersicht x |
| ESenderbank1                  | Gruppiert nac                 | Gruppiert nach Cohne Gruppierung |              |                          | •      |                   |
| Reports                       | 2                             | Ronto                            |              | 2                        |        |                   |
| Protokolle NS                 | 212                           | Senderba                         | nk1          |                          |        |                   |
| Zahlungsempf./Zahler          | 14                            | Empfänge                         | erbank1      |                          | 1      |                   |

| Sruppiert nach    | h ohne Gru    | ppierung ~                                                |                  |
|-------------------|---------------|-----------------------------------------------------------|------------------|
| 2                 |               | Konto Z                                                   | Kontoar          |
| im                | Raiba T       |                                                           | Kontokorrent     |
| PINTAN            | Raiba T       | Umsätze anzeigen<br>Umsätze auf Lastschrifteinzüge prüfen | tokorrent<br>fbk |
|                   |               | Konto aktualisieren                                       |                  |
| the second second | Sector Sector | Auftragbestand abrufen                                    |                  |
|                   |               | Kontoauszüge abholen                                      |                  |
|                   |               | Historischen Auszug abholen                               |                  |
|                   |               | Auftragsstatus aktualisieren                              |                  |
|                   |               | ZV-Dateien Freigabe                                       |                  |
|                   |               | Kopieren                                                  | >                |
|                   |               | Konto neu                                                 |                  |
|                   |               | Konto und Bankverbindung neu                              |                  |
|                   |               | Konto bearbeiten                                          |                  |
|                   |               | Kontoabschluss erstellen/rückgängig machen                |                  |
|                   |               | TAN verwalten                                             |                  |
|                   |               | Neu anlegen                                               | >                |
|                   |               | Konto löschen                                             |                  |
|                   |               | Direkthilfe                                               |                  |
|                   |               | AppMenü                                                   | >                |

# 6. Bei bisherigen Konten ggf. die neue Kontonummer eintragen

Öffnen Sie das deaktivierte Konto zum Bearbeiten durch einen Klick auf "Details". Wenn Sie eine neue Kontonummer erhalten haben, geben Sie diese bitte im Feld "KtoNr" ein. Ihre neue Kontonummer haben Sie It. Kontonummer-Änderungsmitteilung ggf. bereits erhalten. Im Feld BLZ geben Sie bitte die neue Bankleitzahl 60390000 der Vereinigten Volksbanken eG ein.

Die Felder IBAN und der BIC werden mit dem Speichern automatisch gefüllt. Schließen Sie diesen Vorgang mit Klick auf den Button "OK" ab.

| earbeitung w    | on Konto: S                      | enderbank1                         |                                    |                        |  |  |  |
|-----------------|----------------------------------|------------------------------------|------------------------------------|------------------------|--|--|--|
| Kontoname       | Ihr bisheriges Konto             |                                    |                                    |                        |  |  |  |
| - Kontoidentili | kation<br>Kontonummer<br>Bankann | ihre neue Kto. Nr.<br>BLZEmpfänger | Unterkonto<br>Bankleitzahl Filiale | <pre>(identisch)</pre> |  |  |  |
|                 | IBAN<br>BIC                      | BICEmpfänger                       |                                    | ,                      |  |  |  |

Wichtig: Führen Sie diesen Schritt bei allen Ihren bisherigen Konten bei der Volksbank Reutlingen eG durch.

### 7. Bankverbindung synchronisieren

Führen Sie nun nochmals eine Synchronisation ihrer Bankverbindung durch. Wählen Sie hierfür "Stammdaten" und im nächsten Schritt "Bankverbindungen" aus.

Wählen Sie nun die entsprechende Bankverbindung der Vereinigten Volksbanken aus (BLZ 60390000) aus. Dann klicke Sie bitte im folgenden Bild auf "Synchronisieren".

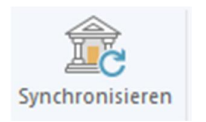

### 8. Konten aktualisieren

Aktualisieren Sie jetzt Ihre Konten. Klicken Sie auf "Startseite" und danach auf das Symbol"Alle Konten aktualisieren".

Die Umstellung ist damit abgeschlossen.